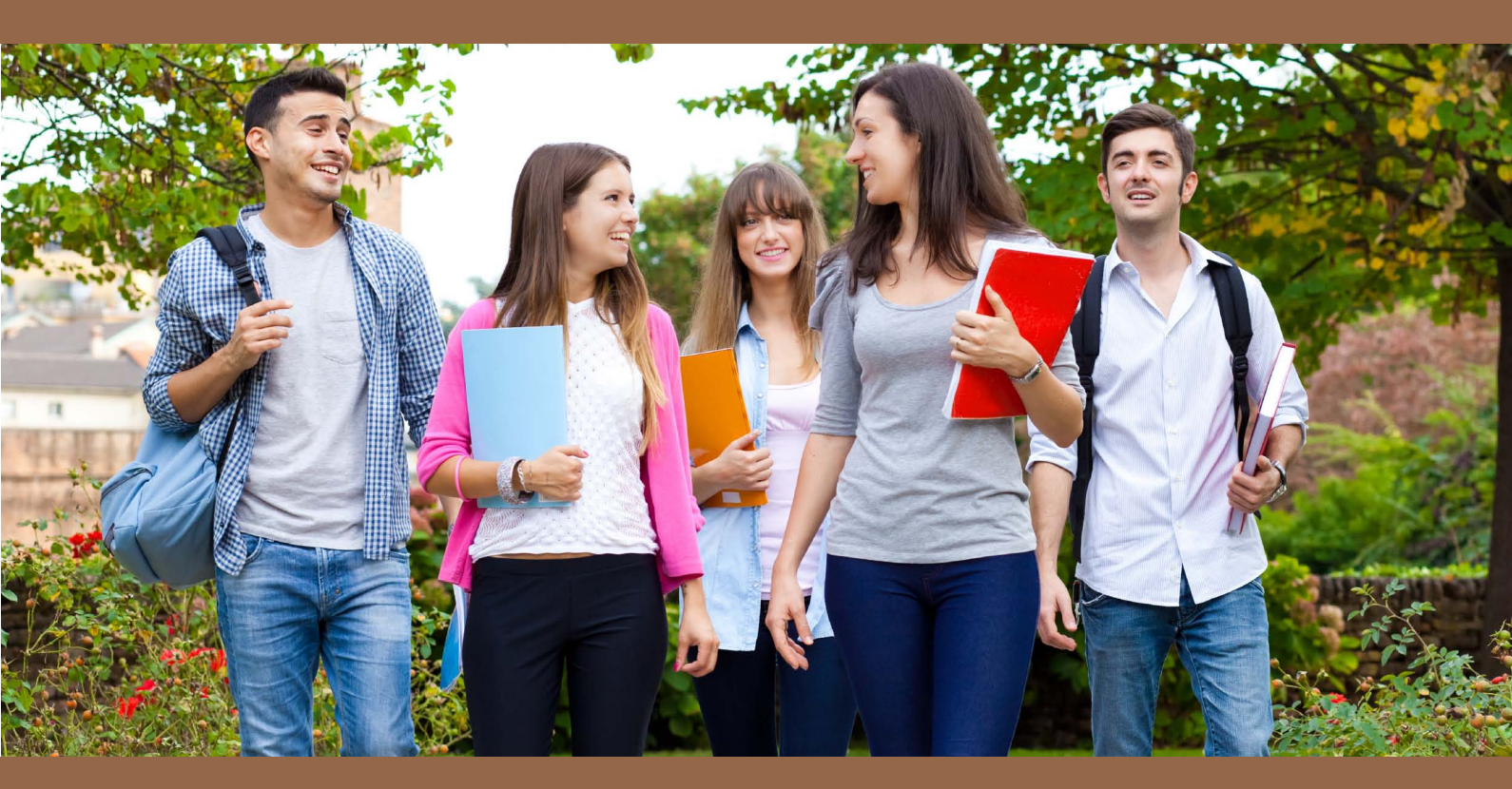

## Passo-a-passo para a realização da Prova Escolar através da Segurança Social Direta

Aceda à Segurança Social Direta em https://www.seg-social.pt, clique em Segurança Social Direta, faça o login e siga os seguintes passos:

1 - Selecione o menu "Família"

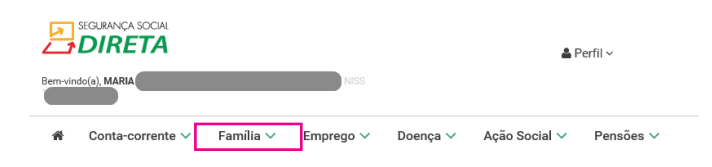

2 - Selecione na área "Abono de Família" a opção "Prova de situação escolar"

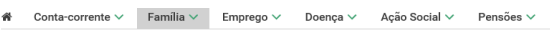

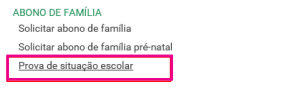

Emitir declaração de situação de prestações familiares Consultar estado do abono de familia e outras prestações familiares Requerer subsídio de assistência a filho ou neto Consultar o estado do subsídio de assistência a filho ou neto

3 - Surge nova janela. Premir em "Enviar prova de situação escolar"

| Familia > Abono de familia<br>Prova de situação escolar                               |                                                                                 |
|---------------------------------------------------------------------------------------|---------------------------------------------------------------------------------|
| Enviar prova de situação escolar<br>Efetuar a prova escolar do ano letivo em<br>curso | Consultar provas de situação escolar<br>Consultar provas escolares já efetuadas |

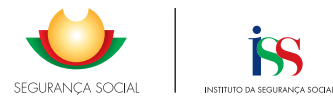

4 - Surge nova janela. Premir em "Seguinte"

|                                   | Familia > Abono de tamilia > Prova de situação escolar    |                                                          |
|-----------------------------------|-----------------------------------------------------------|----------------------------------------------------------|
|                                   |                                                           |                                                          |
|                                   |                                                           |                                                          |
|                                   |                                                           |                                                          |
|                                   | Prova de Situação Escolar                                 | INFORMAÇÃO 🕡                                             |
|                                   | Fazer e consultar a Prova Escolar do ano letivo 2017/2018 | <ul> <li>Quero saber mais<br/>sobre este tema</li> </ul> |
|                                   | Seguinte                                                  |                                                          |
|                                   |                                                           |                                                          |
|                                   |                                                           |                                                          |
|                                   | <b>"-</b> "                                               |                                                          |
| 5 - Surge uma nova janela. Premir | em "Fazer prova"                                          |                                                          |

| N. Processo | NISS | Nome | Data Pedido | Ano Letivo | Entrega     |
|-------------|------|------|-------------|------------|-------------|
|             |      |      |             |            | Fazer Prova |

- 6 Surge nova janela. Selecionar ou preencher os campos solicitados:
  - Tipo de estabelecimento de ensino
  - Nível de ensino ou equivalente
  - Ano de escolaridade
  - Estabelecimento de Ensino ou Formação Profissional
  - Teve aproveitamento no ano letivo anterior?
  - Distrito/ Concelho/ Freguesia

| Prova de Situação Escolar                                        | INFORMAÇÃO                                                    | ٢ |
|------------------------------------------------------------------|---------------------------------------------------------------|---|
| Registar Provas Escolares                                        | <ul> <li>Quero saber mais<br/>sobre este tema</li> </ul>      |   |
| Número Processo:<br>Ano Letivo:<br>2016/2017                     | Nome:<br>Nivel de Ensino ou Equivalente: Ano de Escolaridade: |   |
| Estab. de Ensino ou Formação Profissional:                       | Teve Aproveitamento no Ano Letivo Anterior?                   |   |
| Distrito: Concelho:                                              | Freguesia:                                                    |   |
| Se estudar no estrangeiro, não preencha os dados Distrito, Conce | lho e Freguesia.                                              |   |

7 - Uma vez terminado o preenchimento, premir em "Seguinte"

| Se estudar no estrangeiro, não preencha os dados Distrito, Concelho e Freguesia. |          |
|----------------------------------------------------------------------------------|----------|
| Votar                                                                            | Seguinte |

8 - Surge a seguinte janela com os dados declarados. Deve confirmar as declarações, assinalando o quadrado com o visto e depois premir em "**Registar**"

| ☑Confirmo as Declarações |          |
|--------------------------|----------|
| Voltar                   | Registar |

9 - Por último, surge a janela que confirma que a prova foi realizada com sucesso.

| Prova de Situação Escolar                                           | INFORMAÇÃO 🚯                                             |
|---------------------------------------------------------------------|----------------------------------------------------------|
| 🧭 Confirma-se que procedeo à entrega da prova escolar em 29-06-2016 | <ul> <li>Quero saber mais<br/>sobre este tema</li> </ul> |

Caso pretenda fazer outra prova escolar, basta premir no respetivo botão

Imprimir Fazer outra Prova Escolar

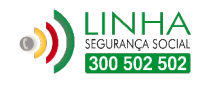

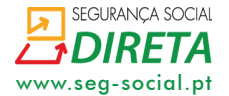